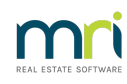

## ₽

## Property Regular Payments Report

From version 20.0.05, the Property Regular Payments Report allows you to report on information saved in the Reg. Payments Tab of the Property Master File. This report includes Creditor details, reference numbers for their regular payments and the properties those payments are for.

To view the Property Regular Payments Report, go to:

- Reports > Property > Regular Payments
- To refine your search, select the filters required

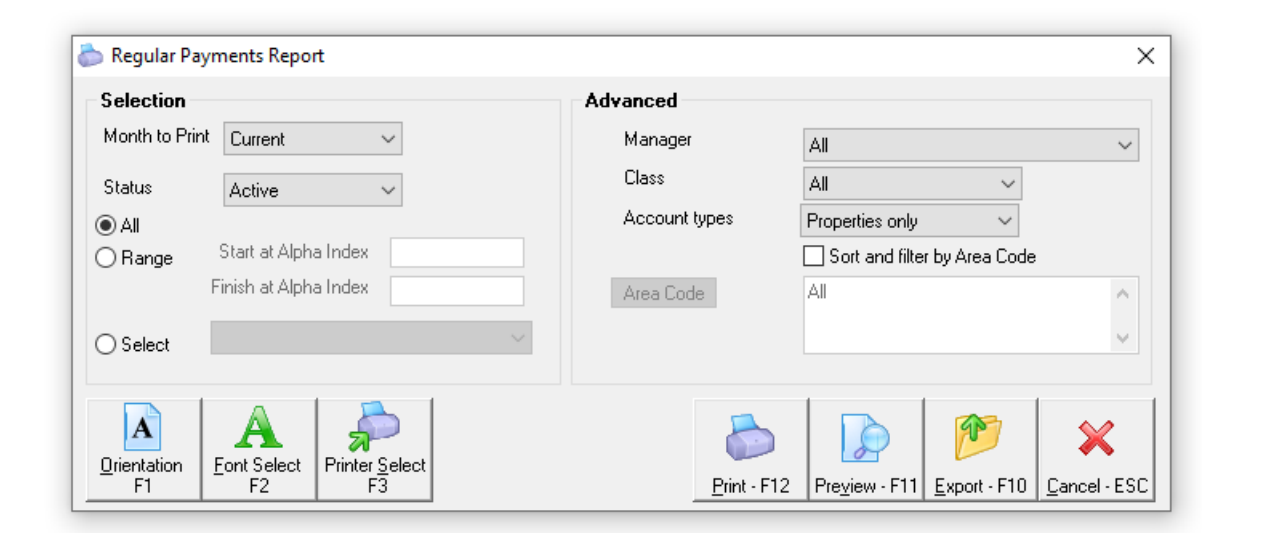

Click Preview

| MRI Rest P<br>© Copyright<br>Rockend Tr<br>ROCKEND | rofessional (20.0.05)<br>2022 - MRI Software LLC<br>aining Centres<br>REAL ESTATE TRUST ACCT | Date: 04/11/22                | Page: 001                                    |                                     |            |
|----------------------------------------------------|----------------------------------------------------------------------------------------------|-------------------------------|----------------------------------------------|-------------------------------------|------------|
|                                                    |                                                                                              | PROPERTY R                    | EGULAR PAYMENT REPORT                        |                                     |            |
| For All Man<br>Active Statu                        | agers<br>ıs: Active                                                                          |                               |                                              | From: 1 to: ZZZZZZZZZZ - All        | Properties |
| Alpha<br>Mgr                                       | Address                                                                                      | Creditor Alpha                | Creditor Name                                | Reference No                        |            |
| AQUA19<br>CK                                       | 19 Aqua Place<br>Brisbane QLD 4000                                                           | BRONNIE<br>WATER              | Bronnie's Cleaning Services<br>Water Board   | 12345<br>4335678899                 |            |
| ARCH34<br>CK                                       | 34 Archer Street<br>ANNANDALE NSW 2038                                                       | ROCKCOUNC<br>ROCKWATER        | Rock Council<br>Rock Water                   | 50008252001<br>223987001            |            |
| BAY23/04<br>CK                                     | 4/23 Bay Street<br>BALMAIN NSW 2041                                                          | LEICHCOUN<br>ROCKWATER        | Leichhardt Municipal Council<br>Rock Water   | 25852481<br>223987002               |            |
| BEACH96<br>CK                                      | 96 Beach Street<br>COOGEE BEACH NSW 2034                                                     | AON<br>ROCKCOUNC<br>ROCKWATER | AON Insurances<br>Rock Council<br>Rock Water | 0014622<br>50008252003<br>223987003 |            |
| BILLY22/6<br>CK                                    | 6/22 Billyard Avenue<br>Elizabeth Bay NSW 2011                                               | SYDCITY                       | Sydney City Council                          | 9786574                             |            |

Regular Payments can be added or removed through the Property Profile, on the Reg. Payment Tab.

**To Add**, simply click on the Add button and enter the information required before saving the Property Profile with the OK-F12 button.

**To Remove**, simply highlight the payment reference line you wish to remove and click the Remove button, before saving the Property Profile with the OK-F12 button.

| Property Det                | ails                                            |                                          |                                  |                             |                |
|-----------------------------|-------------------------------------------------|------------------------------------------|----------------------------------|-----------------------------|----------------|
| Alpha index<br>Address      | ARCH34<br>34 Archer Street                      |                                          |                                  | Active                      |                |
| Suburb                      | ANNANDALE                                       | State                                    | NSW                              | P/Code 2038                 |                |
| Reminders  <br>General Fina | Gained/Lost   Mainte<br>ancial   Advert   Notes | nance   Inspections<br>  Tenants   Comme | Information<br>rcial Strata Holi | day Insurance Reg. Payments |                |
| Creditor Alpha              | a Creditor Name                                 | Pay Method                               | Notes                            | Reference No                |                |
| ROCKCOUN.                   | Rock Council                                    | EFTC                                     | Council                          | 50008252001                 |                |
| TUCKWATER                   | H Hock Water                                    | EFIC                                     | Water                            | 223987001                   | Cancel - ES    |
|                             |                                                 |                                          |                                  |                             |                |
|                             |                                                 |                                          |                                  |                             | Action - F1    |
|                             |                                                 |                                          |                                  |                             |                |
|                             |                                                 |                                          |                                  |                             | Clear - E2     |
|                             |                                                 |                                          |                                  |                             |                |
|                             |                                                 |                                          |                                  |                             |                |
|                             |                                                 |                                          |                                  |                             | Delete - F:    |
|                             |                                                 |                                          |                                  |                             |                |
| Add F                       | Remove                                          |                                          |                                  |                             | Add Mode -     |
| Items found                 | ± 2                                             |                                          |                                  |                             |                |
|                             |                                                 |                                          |                                  |                             | Search - F     |
|                             |                                                 |                                          |                                  |                             |                |
|                             |                                                 |                                          |                                  |                             | Destruction    |
|                             |                                                 |                                          |                                  |                             |                |
|                             |                                                 |                                          |                                  |                             |                |
|                             |                                                 |                                          |                                  |                             | Last Edits - I |
|                             |                                                 |                                          |                                  |                             |                |
|                             |                                                 |                                          |                                  |                             | CK - F12       |

24/03/2023 6:19 pm AEDT